## AMi-BOOK wersja 22.5a

UWAGA!

Aktualizację proszę przeprowadzać jedynie z wersji 22.5.

## 1. Możliwość filtrowania kartoteki środków trwałych.

Dodano możliwość filtrowania kartoteki środków trwałych oraz tabeli amortyzacji środków trwałych.

| <b>VAT-7K</b><br>* 2022-08-1                                                                         | 14 Niedziela                                                                           | Alt+K=kalkul. Alt+N=no<br>a *                                                                                                    | tes Symbo<br>AS                     | l firmy<br>DSAD                                     |
|----------------------------------------------------------------------------------------------------|----------------------------------------------------------------------------------------|----------------------------------------------------------------------------------------------------|-------------------------------------|-----------------------------------------------------|
| DataPrzy                                                                                             | K A R T<br>Nr Ewid                                                                     | ОТЕКА ŚRODKÓW TRWAŁY<br>Nazwa środka trwałego                                                                                                    | C H<br>KST                          | StawAmor                                            |
| 2020.10.11<br>2020.10.11<br>2021.10.12<br>2021.10.12<br>2021.10.12<br>2021.10.12                     | SDFSD<br>DFTRR<br>QQ<br>WW<br>QWQW                                                     | SDFSDSDF<br>GFVBCGERGER<br>QWQ<br>WW<br>QWQW<br>QWQW<br>QQWWQQWW                                                                                                    | SDS<br>BWEFSWE<br>WW                | 20.00<br>33.33<br>10.00<br>10.00<br>100.00<br>50.00 |
| Opis<br>Nr dowodu<br>Źródło zal<br>Własność.<br>— Informacjo<br>VAT z rej<br>— Informacjo<br>SposóbL | [↑/↓]<br>[PgUp/Pu<br>[Home/Eu<br>[Ins]<br>[M]<br>[F]<br>[C]<br>[Del]<br>[F10]<br>[Esc] | poprzednia/następna pozyc<br>gDn]poprzednia/następna stron<br>nd]pierwsza/ostatnia pozycja<br>wpisywanie<br>modyfikacja pozycji<br>filtrowanie danych<br>czyszczenie filtra<br>kasowanie pozycji<br>szukanie<br>wyjście | cja<br>na<br>a .deg<br>kor.<br>.ASD | 0,00<br>gr1.00<br>1 lat<br>DDASS                    |

Klawiszem "F" wywołujemy okno kryteriów filtra.

Klawiszem "C" usuwamy kryteria filtra.

| VAT-7K<br>* 2022-08-14 Niedziela * |                           | Alt+K=kalkul. Alt<br>* [F1]-pomoc               | +N=notes Syn         | abol firmy |
|------------------------------------|---------------------------|-------------------------------------------------|----------------------|------------|
| DataPrzy                           | K A R T<br>Nr Ewid        | ОТЕКА ŚRODKÓW TRWA<br>Nazwa środka trwałego     | Ł Y C H<br>KST       | StawAmor   |
| 2020.10.11                         | SDFSD                     | SDFSDSDF                                        | SDS                  | 20.00      |
| 2020.10.11                         | DFTRR                     | GFVBCGERGER                                     | 3WEFSW               | IE 33.33   |
| 2021.10.12                         | QQ                        | QWQ                                             |                      | 10.00      |
| 2021.10.12                         | WW                        | WW                                              | WW                   | 10.00      |
| 2021.10.1                          |                           |                                                 |                      | 100.00     |
| 2021.10.1                          | Przyjęto da               | ata od 📃                                        |                      | 50.00      |
|                                    | Przyjęto da               | ata do 🛛                                        |                      |            |
| Opis                               | Nr ewidency               | /jny                                            |                      |            |
| Nr dowod                           | Nazwa                     |                                                 |                      | 0,00       |
| Zródło z                           | KST                       |                                                 |                      |            |
| Własność                           | Rodzaj <mark>M</mark> szy | vstkie                                          |                      | egr1.00    |
| Informac                           | Data likwi                | lacji / zbycia od 🛛 .                           |                      |            |
| VAT z re                           | Data likwi                | lacji / zbycia do 🛛 .                           |                      | r. 1 lat   |
| -Informac                          |                           |                                                 |                      |            |
| SposobL                            | ikwidacja                 | Data zbycia VAT s<br>Data likwidacji.2021.01.02 | Sprzedazy<br>Nr LT.# | SDDASS     |

Pola filtra:

- Przyjęto data od będą wyświetlane tylko pozycje przyjęte od podanej daty.
- Przyjęto data od będą wyświetlane tylko pozycje przyjęte do podanej daty.
- Nr ewidencyjny będą wyświetlane pozycje posiadające w numerze ewidencyjnym zadaną treść.
- Nazwa będą wyświetlane pozycje posiadające w nazwie zadaną treść.
- KST będą wyświetlane pozycje, których kod KST rozpoczyna się od zadanej treści.
- Rodzaj:
  - W–Wszystkie pozycje
  - A Tylko pozycje aktywne (niezbyte / niezlikwidowane)
  - Z Tylko pozycje zbyte i zlikwidowane
- Data likwidacji / zbycia od będą wyświetlane tylko pozycje zbyte od podanej daty.
- Data likwidacji / zbycia do będą wyświetlane tylko pozycje zbyte do podanej daty.

## 2. Fakturowanie – możliwość wprowadzenia pozycji bruttem.

Dodano możliwość wprowadzenia pozycji faktury z zadaną ceną brutto. Pozwoli to wyliczyć cenę netto na podstawie ceny brutto oraz uniknąć błędów zaokrąglania.

| VAT-7K<br>Miesiąc ew                           | videncyjny GRUDZIEŃ 2022                                                                                                    | Alt+K=kalkul. Alt+N=notes Sy                              | mbol firmy<br>ASDSAD                         |
|------------------------------------------------|----------------------------------------------------------------------------------------------------|-----------------------------------------------------------|----------------------------------------------|
| Faktura Nr<br>NABYWCA: Nr<br>Na<br>Ac<br>UWAGI | 00021 z dnia 14<br>ident.(NIP).12345678909<br>azwaASDFASD<br>iresASDFSDAF                                                                     | data D dokonanie dost.towar.<br>SplitPay.:Ni<br>Zlecenie. | 2022.12.14<br>e Exp:Nie<br>UE:Tak<br>Kraj:DE |
| Nazwa<br>Oznaczenie<br>TYP FAKT.(              | Nazwa<br>IlośćTowar<br>1.000Jednostka miary<br>Cena nettosztStawka VAT<br>Cena brutto23Cena brutto<br>Wartosc VAT1700.00Wartosc brutto1700.00 |                                                           | .netto VA                                    |
| ODBIORCA:<br>Nazwa.<br>Adres.                  | F<br>WPTSY                                                                                                    |                                                           |                                              |